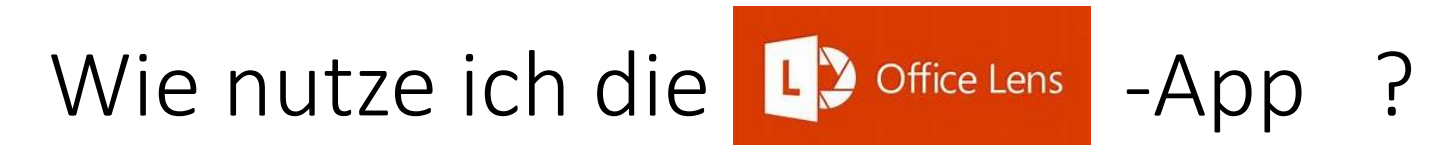

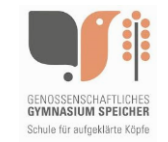

Die kostenfreie App Office Lens stammt aus dem Hause Microsoft und macht aus ihrem Handy einen Scanner, mit dem Sie Dokumente, Visitenkarten, Tafelbilder und mehr komfortabel digitalisieren und so zum Beispiel auf unserer **fnoodle** - Seite hochladen können.

Bevor es losgehen kann, muss die App instaliert werden, dazu im jeweiligen Store (Google oder Apple) nach Office Lens suchen und auf installieren klicken. Anschließend kann die App geöffnet werden.

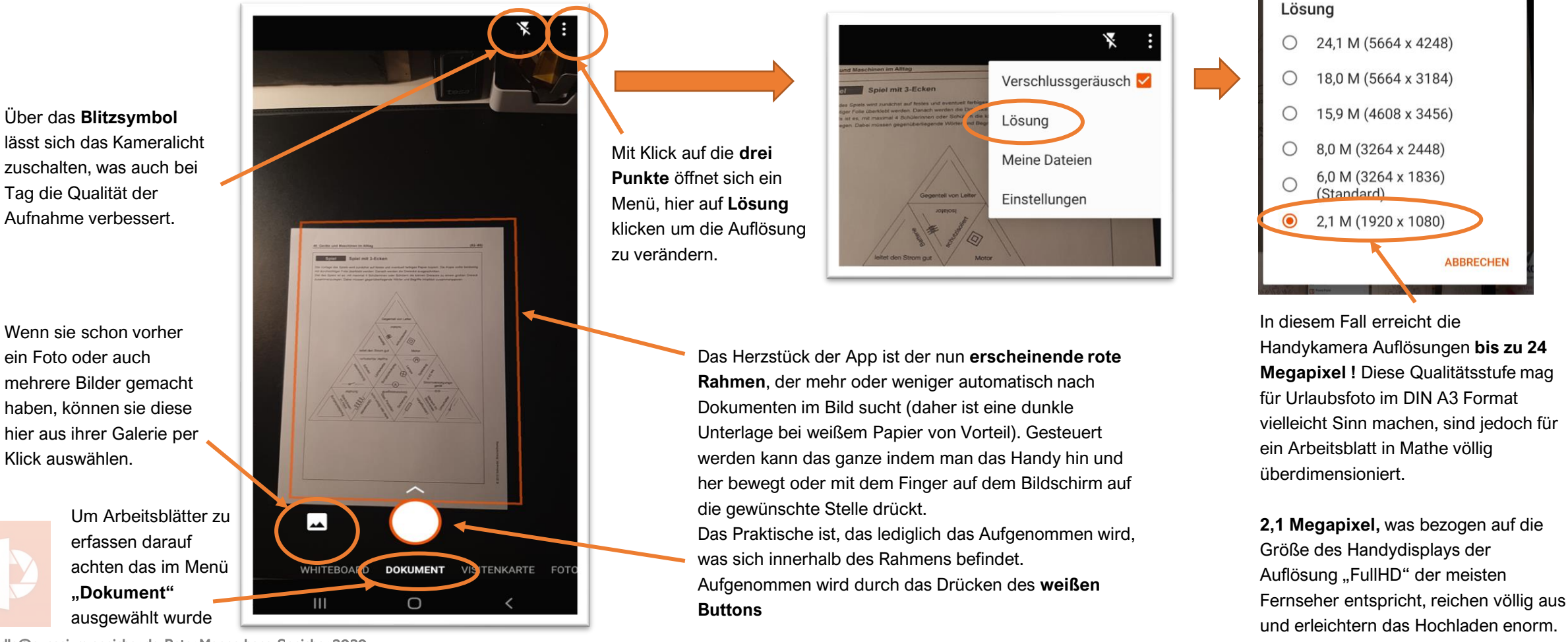

© moodle@gynasium-speicher.de, Peter Mannerhans, Speicher 2020

## Wie bearbeite ich die Bilder mit der **L** Office Lens

e Lens – App

Die kostenfreie App Office Lens stammt aus dem Hause Microsoft und macht aus ihrem Handy einen Scanner, mit dem Sie Dokumente, Visitenkarten, Tafelbilder und mehr komfortabel digitalisieren und so zum Beispiel auf unserer **finoodle** - Seite hochladen können.

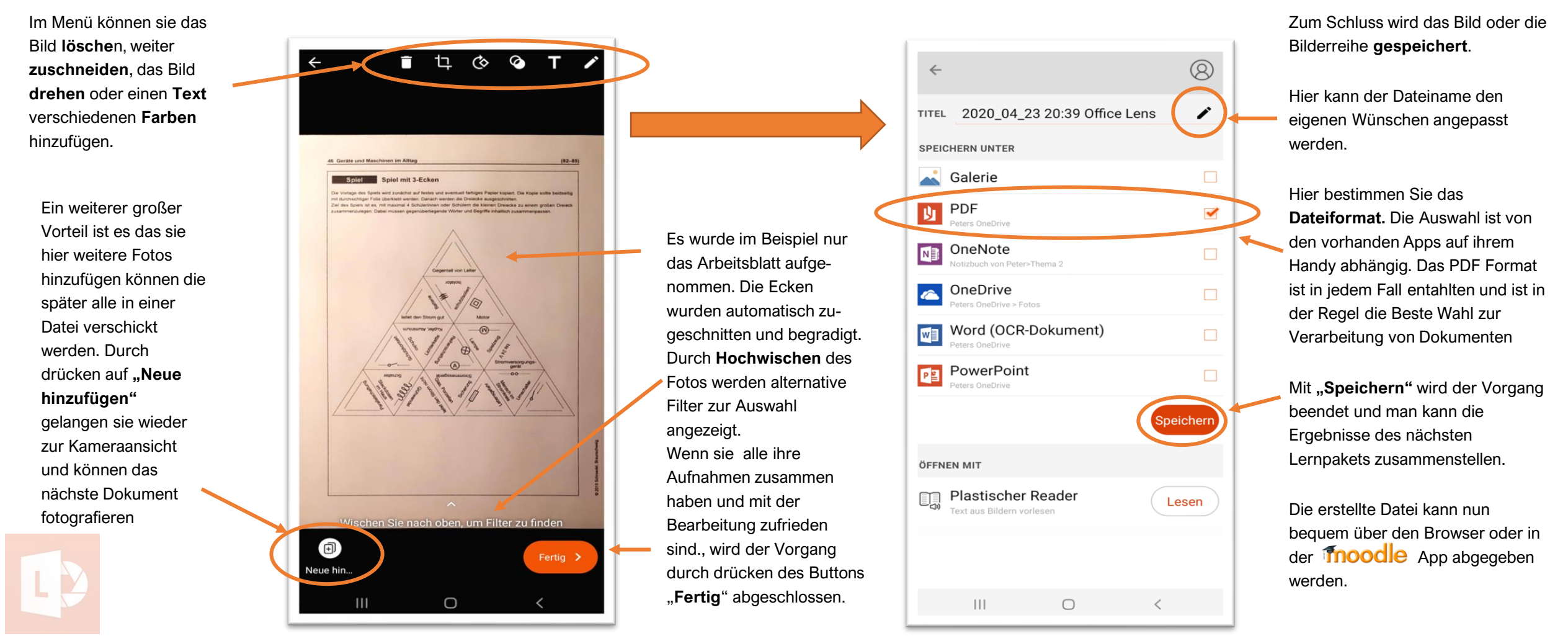

© moodle@gynasium-speicher.de, Peter Mannerhans, Speicher 2020